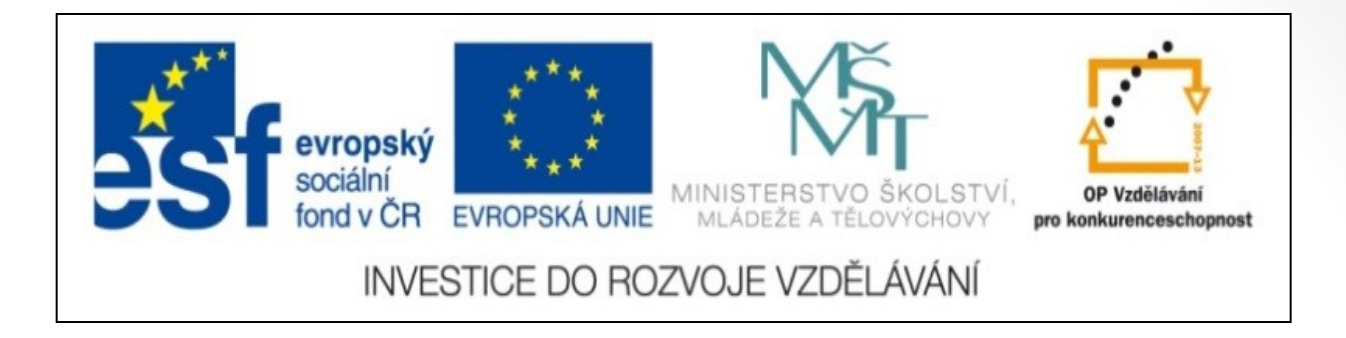

#### Předmět: Informační a komunikační technologie

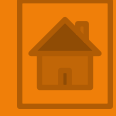

### Výukový materiál

Název projektu: Zkvalitnění výuky prostřednictvím ICT

Číslo projektu: CZ.1.07/1.5.00/34.0799

Šablona: III/2 Inovace a zkvalitnění výuky prostřednictvím ICT

Sada: 1

Číslo materiálu: VY\_32\_INOVACE\_ICT\_11.16

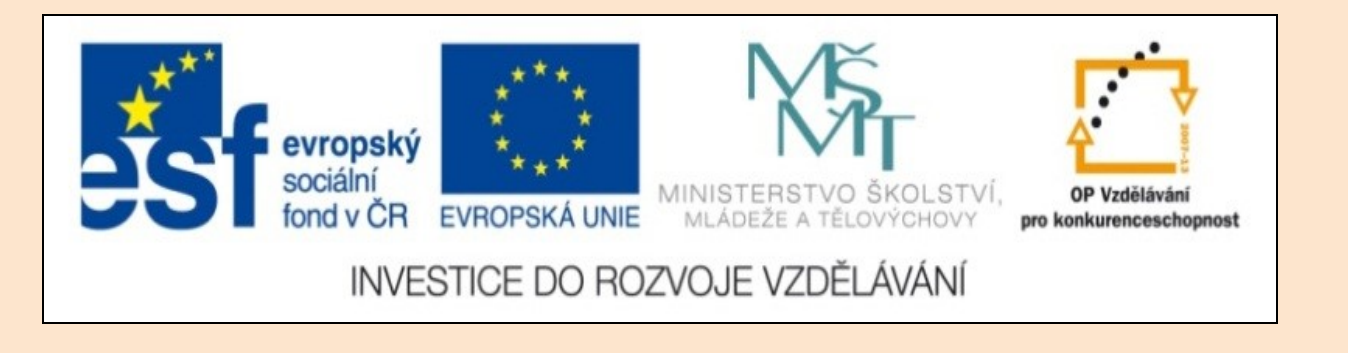

# Solid Edge 2D Drafting 6. lekce

Předmět: Informační a komunikační technologie

Ročník: III.

Jméno autora: Mgr. František Pekař

Škola: Střední škola řezbářská, Tovačov, Nádražní 146

#### Anotace:

Prezentace slouží k seznámení studentů se způsobem popisování výkresů programu Solid Edge 2D a ve formátu PDF jim může být poskytnuta jako elektronický studijní text. Cvičení je určeno k osvojení nových dovedností kreslení i konstrukce. **Klíčová slova:** technické kreslení, kóta, odkazová čára, šrafování, software, Solid Edge 2D Drafting.

Autorem materiálu a všech jeho částí, není-li uvedeno jinak, je Mgr. František Pekař Financováno z ESF a státního rozpočtu ČR. Solid Edge 2D Drafting

Popisování a značení výkresu (kótování, odkazování, grafické značení)

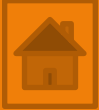

#### SIEMENS

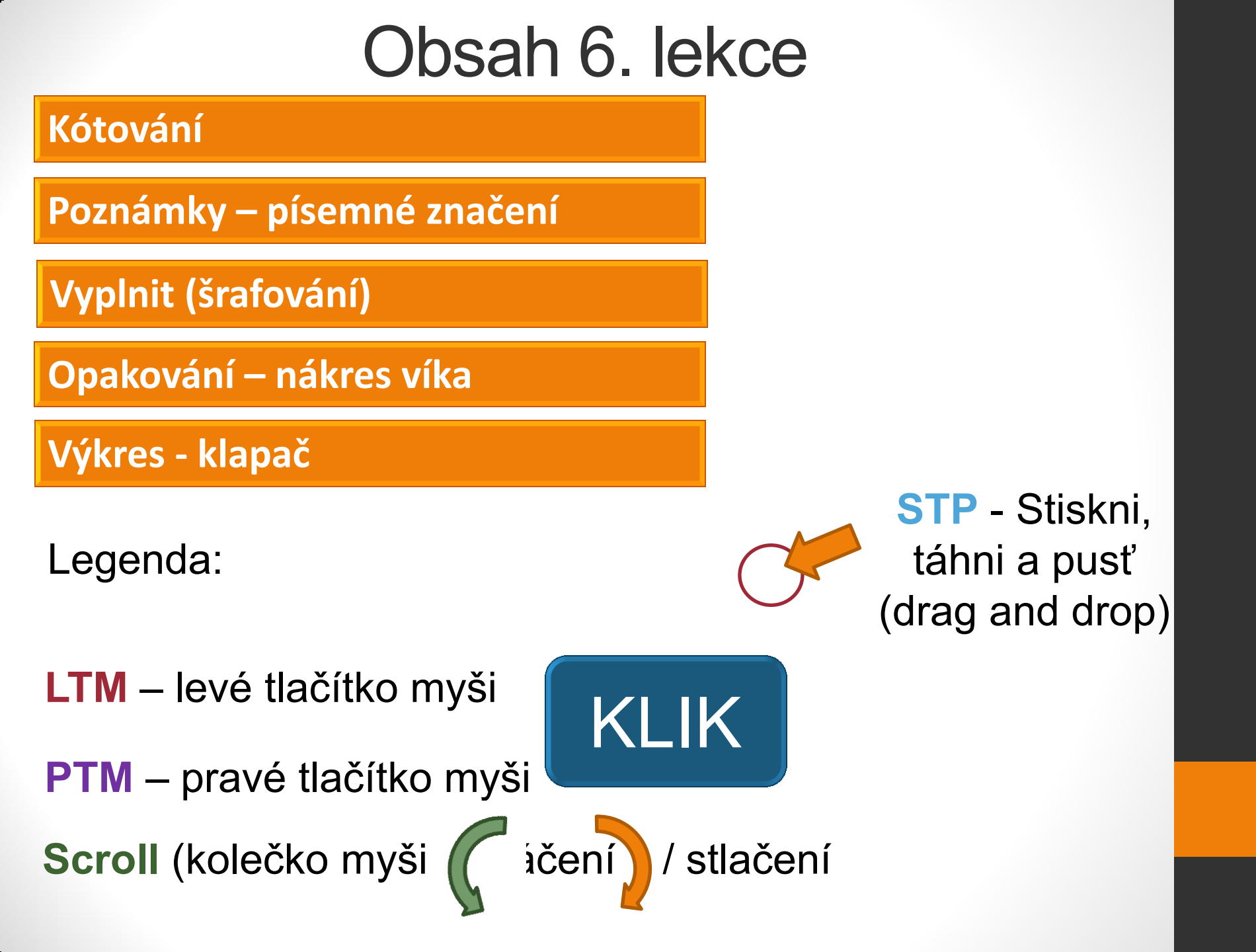

## Přehled příkazů popisování a značení výkresu

Hlavní panel → záložka Domů → panel Kóta, Poznámky

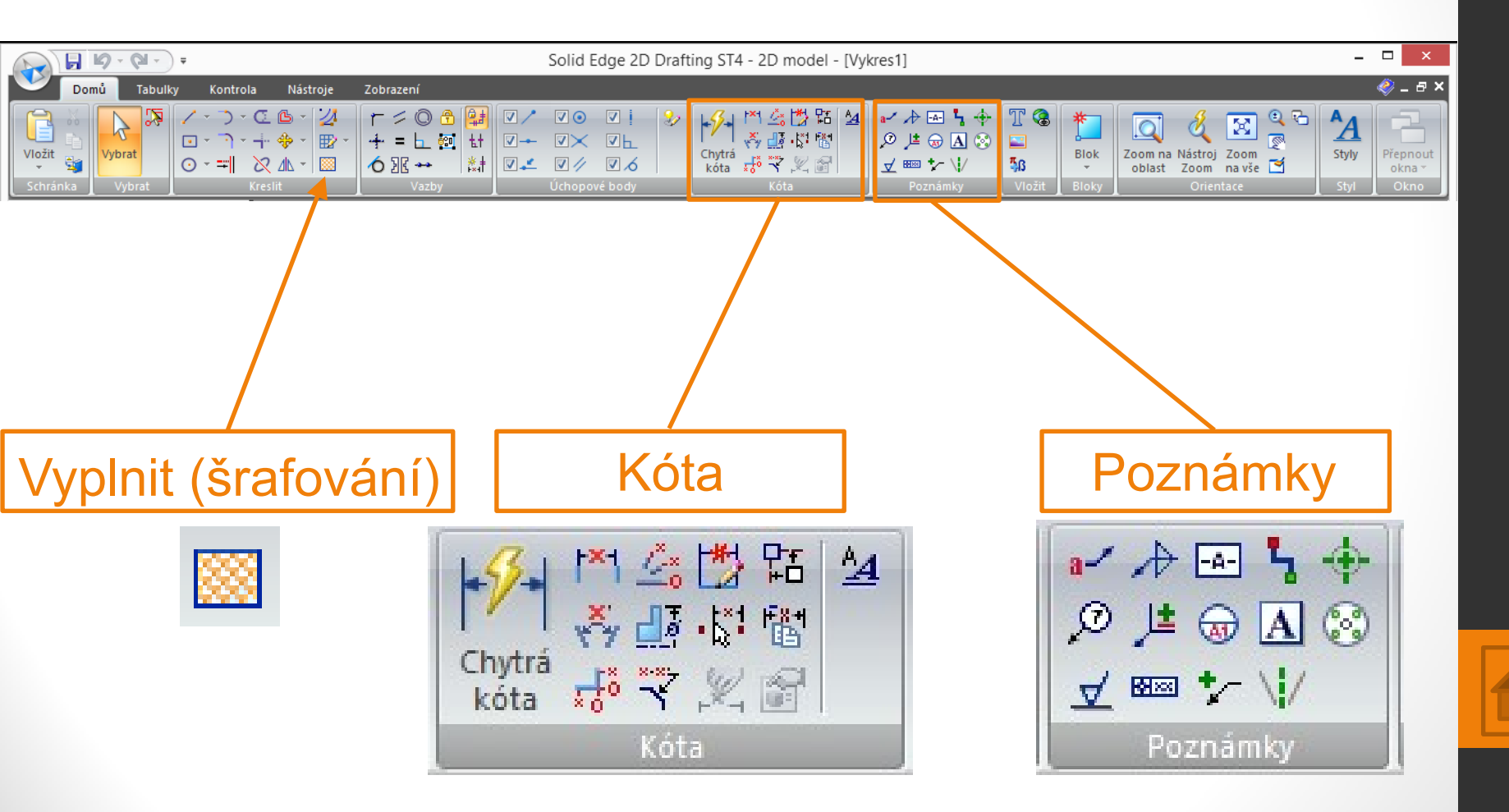

Hlavní panel → z. Domů → p. Kóta

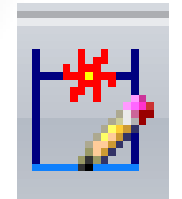

1. Příkaz Automatické kótování

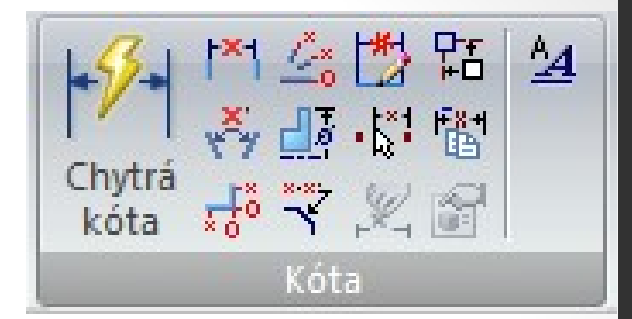

Po zapnutí příkazu KLIK LTM se současně s kreslenými entitami automaticky vkládají kóty.

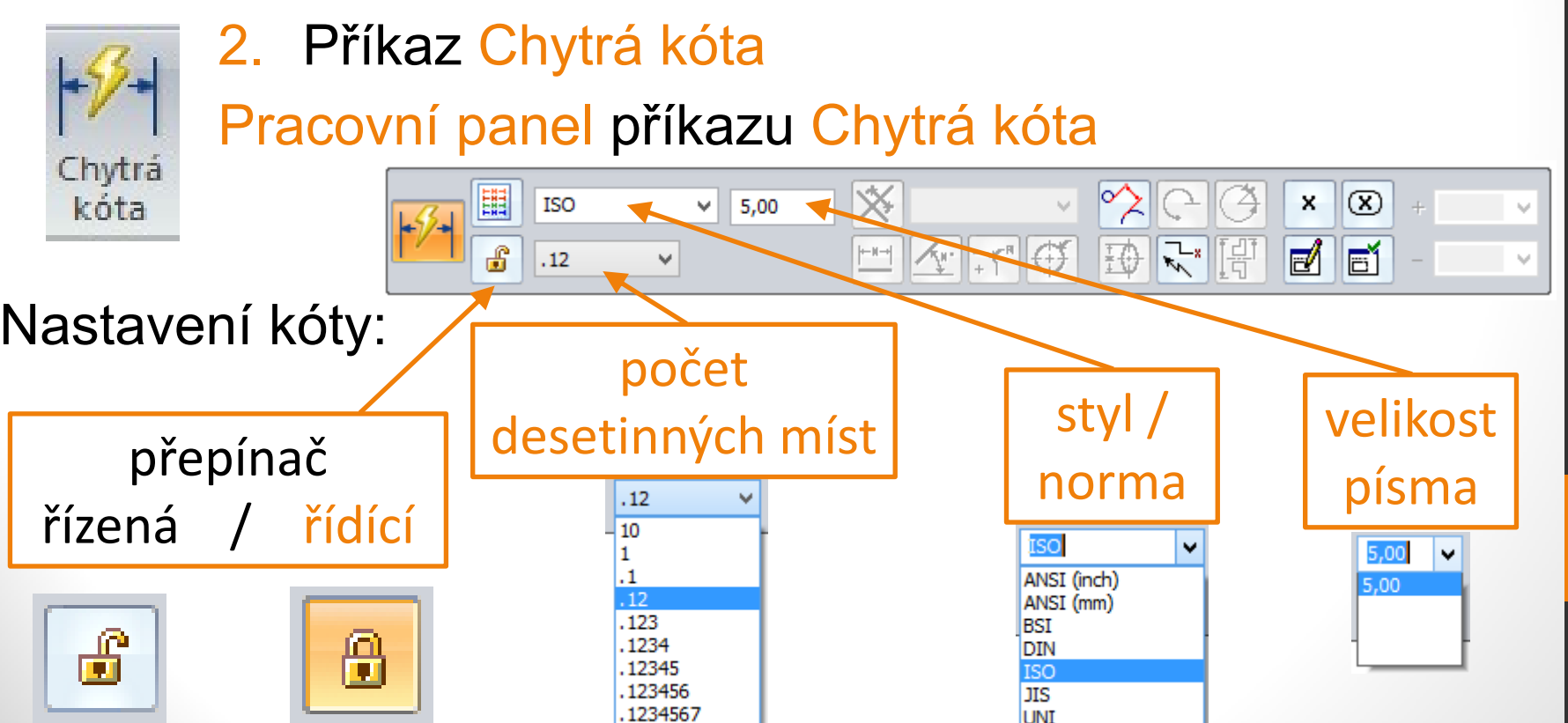

Hlavní panel → z. Domů → p. Kóta

2. Příkaz Chytrá kóta

Pracovní panel příkazu Chytrá kóta

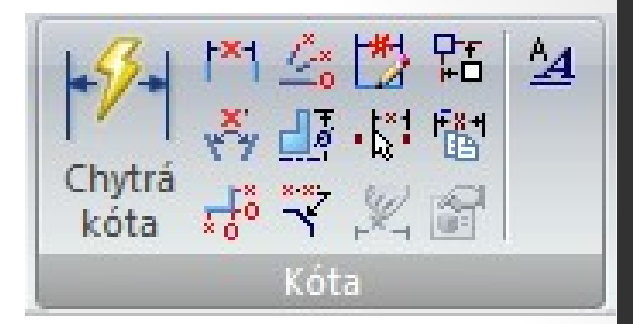

100.00 mm

Příkaz umí okótovat podle druhu entity automaticky délku, průměr, poloměr (rádius) ve dvou krocích.

#### Postup kótování obecně:

- 1. KLIK LTM na kótovanou entitu,
- 2. posunem myši vytáhněte kótovací čáru KLIK LTM.

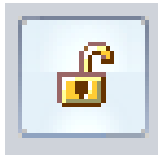

Řízená kóta: její hodnota se změní pouze se změnou rozměru kótované entity.

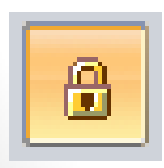

Řídící kóta: zadáním jiné hodnoty do tohoto pole můžete změnit rozměr kótované entity.

Hlavní panel → z. Domů → p. Kóta

Příkaz Chytrá kóta
Postup kótování různými způsoby:

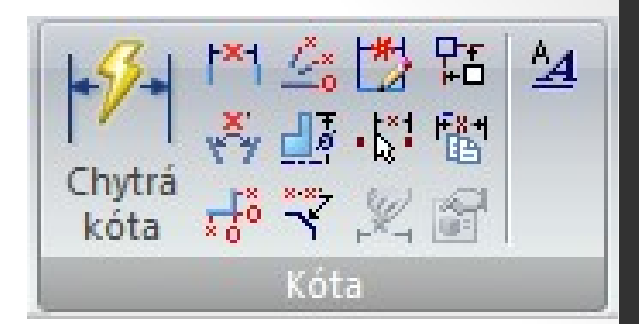

V některých případech musíme pro příkaz Chytrá kóta zvolit jiný postup např. z důvodu zaoblení hran. Délku hrany musíme

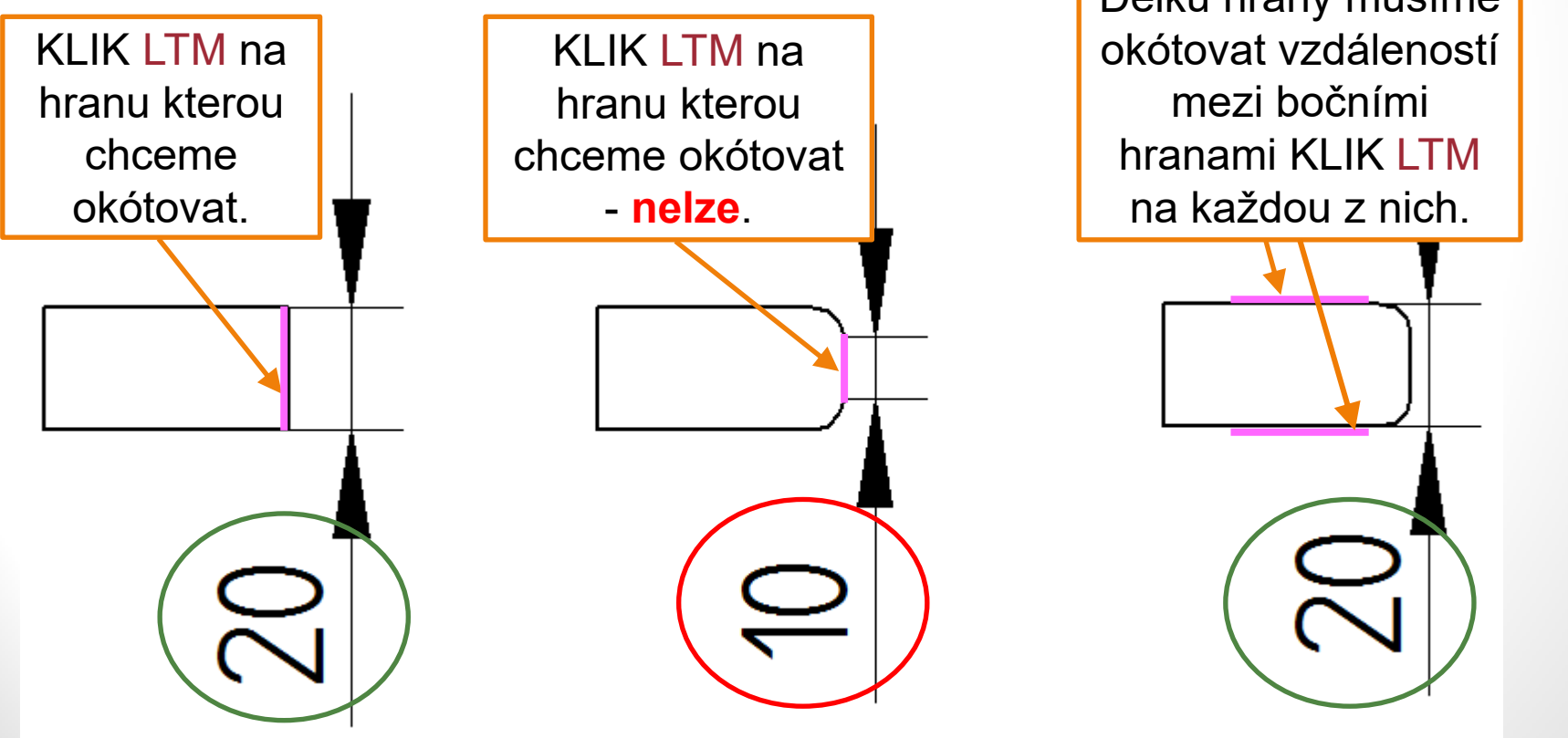

Hlavní panel → z. Domů → p. Kóta

V určitých případech není příkaz Chytrá kóta schopen okótovat vámi požadovaný rozměr. Je proto na vás zvolit jiný vhodný příkaz z panelu Kóta:

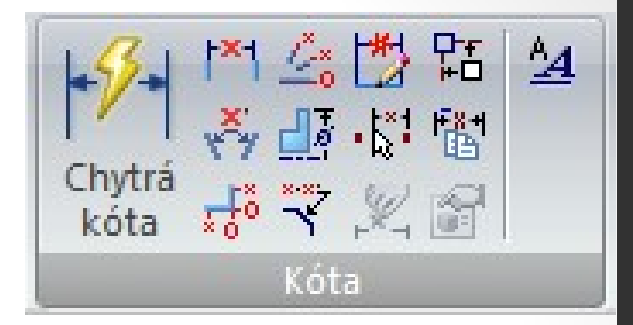

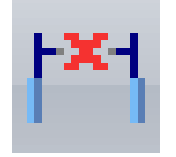

 Vzdálenost mezi - okótuje vzdálenost mezi dvěma entitami

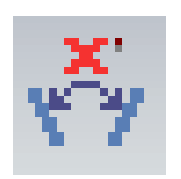

 Úhel mezi - okótuje vzdálenost jako úhel mezi dvěma entitami

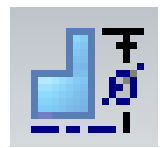

- Průměr okótuje vzdálenost jako průměr mezi dvěma entitami
- 6. Zkosení okótuje vzdálenost jako průměr mezi dvěma entitami

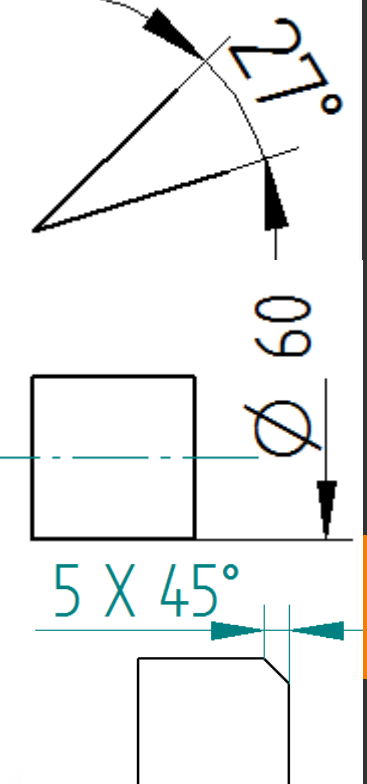

#### Cvičení - kótování

Hlavní panel → z. Domů → p. Kóta

1. Cvičení:

nakreslete a okótujte geometrie podle předlohy.

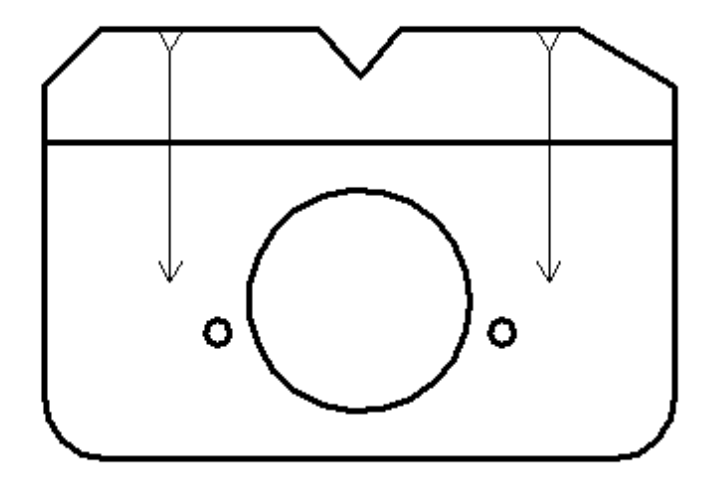

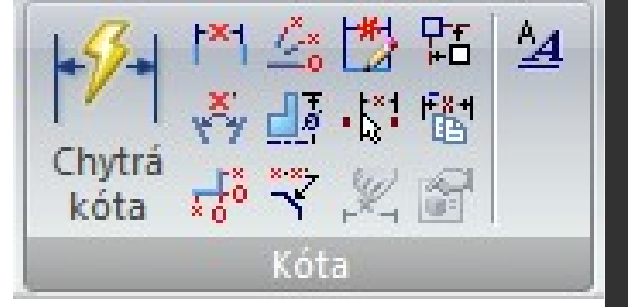

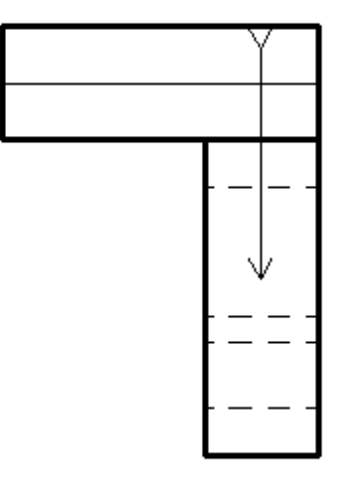

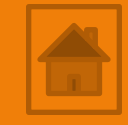

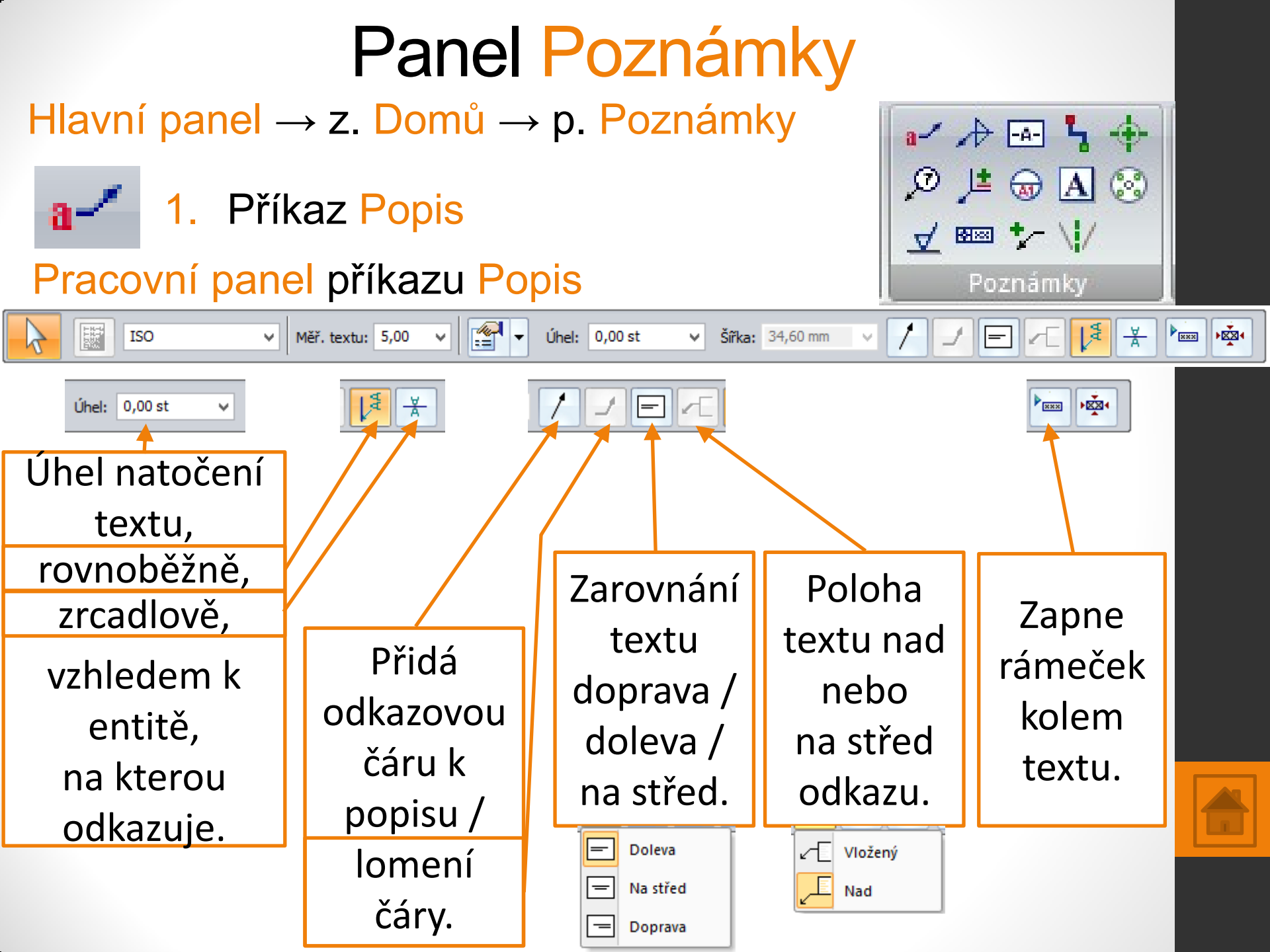

## Panel Poznámky

Hlavní panel  $\rightarrow$  z. Domů  $\rightarrow$  p. Poznámky

a- 1. Příkaz Popis

Pracovní panel příkazu Popis

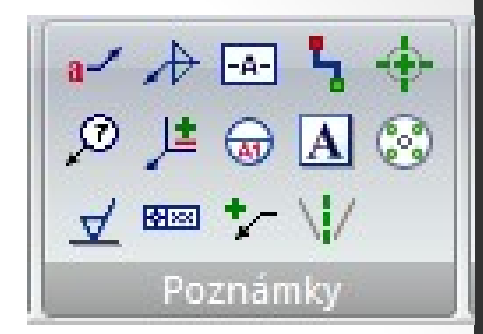

Příkaz má široké použití pro značení např.: spojovací prvky (kolíky, lamely), druhy materiálů, povrchová úprava.

#### Postup použití příkazu:

- KLIK LTM na tlačítko příkazu Popis, otevře se dialogové okno Vlastnosti popisu,
- Napište potřebný text (doplňte značku), KLIK LTM na OK,
- 3. KLIK LTM na geometrii, kterou odkazujeme.

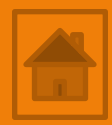

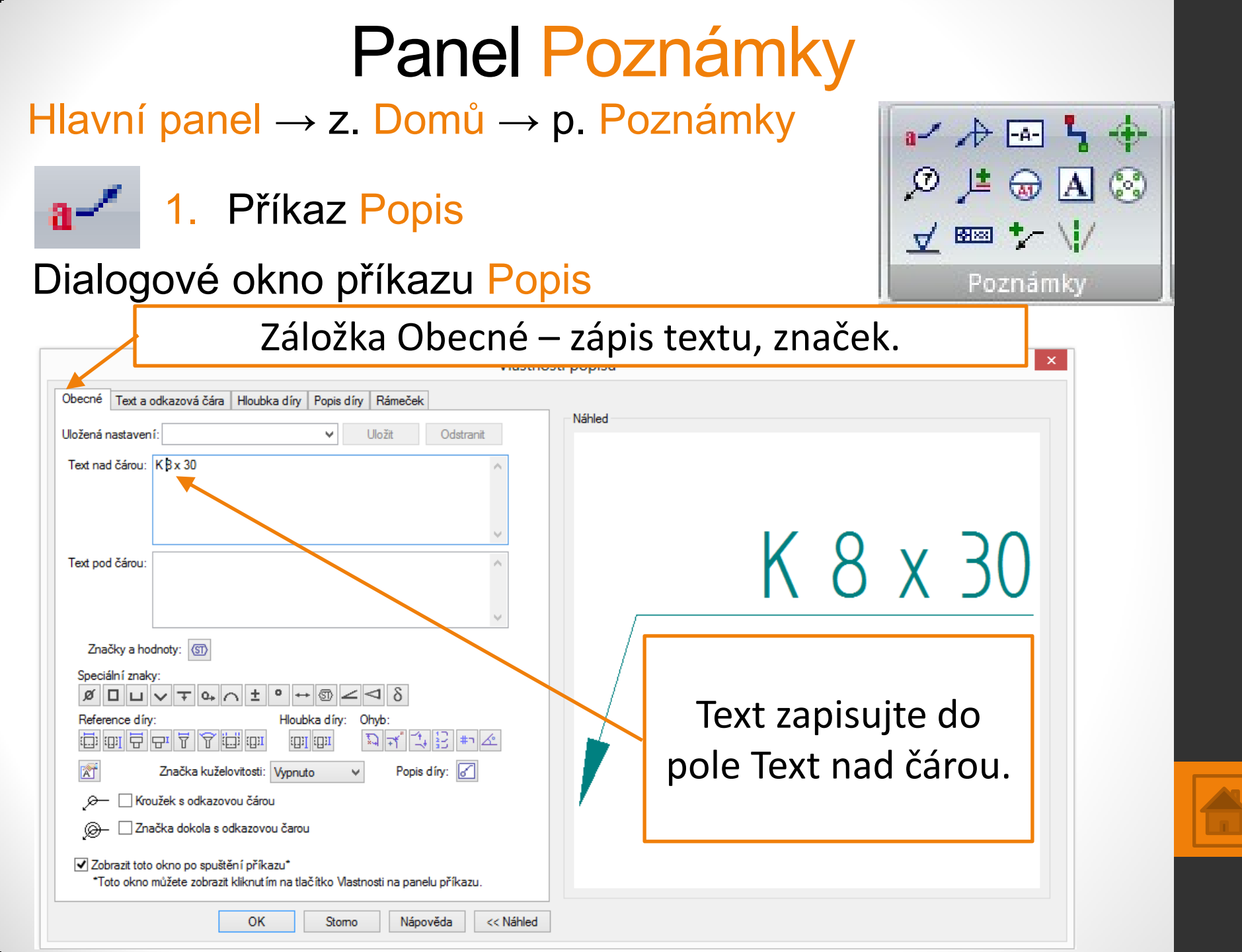

| Panel Poznámky                                                                                                    |                                              |
|----------------------------------------------------------------------------------------------------|----------------------------------------------|
| Hlavní panel → z. Domů → p. Poznámky<br>a - 1. Příkaz Popis<br>Dialogové okno příkazu Popis                                                                                                    | a✓ ♪ 5 ↔<br>© ↓ ⊕ A ⊗<br>✓  * \/<br>Poznámky |
| Záložka Text a odkazová čára – změna                                                                                                    | a vlastností odkazu.                         |
| Obecné   Text   Houbka díny   Popis díny   Rámeček     Text   Písmo:   Image: Cervená   Image: Cervená   Image: Cervená     Solid Edge ISO CE   Image: Cervená   Image: Cervená   Image: Cervená   Image: Cervená     Vel. písma:   3.5   Image: Vel. písma:   Image: Cervená   Image: Cervená   Image: Cervená     Vel. PMI písma:   7   Image: Vel. písma   Image: Cervená   Image: Cervená   Image: Cervená     Vel. PMI písma:   7   Image: Cervená   Image: Cervená   Image: Cervená   Image: Cervená     Odkazová a pomocná čára   Poměr stran:   1.00   Image: Cervená   Image: Cervená   Image: Cervená     Vel. Písma   Poměr stran:   1.00   Image: Cervená   Image: Cervená   Image: Cervená     Odkazová a pomocná čára   Typ:   Sipka (píná)   Image: Cervená   Image: Cervená   Image: Cervená     Mezera =   0.00   x Vel. písma   Velkost značky kroužku =   Image: Cervená   Image: Cervená   Image: Cervená     Velkost značky kroužku =   Image: Cervená   Image: Cervená   Image: Cervená   Image: Cervená   Image: Cervená   Ima |                                              |

### Panel Poznámky

Hlavní panel  $\rightarrow$  z. Domů  $\rightarrow$  p. Poznámky

2. Příkaz Osa

#### Pracovní panel příkazu Osa

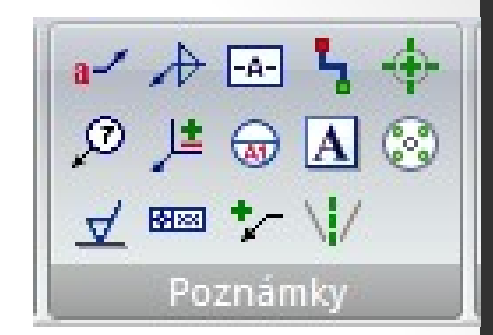

Příkaz Osa můžeme vložit dvěma způsoby a) podle dvou čar (osa se vloží rovnoběžně mezi označené čáry), b) dvěma body (osa se vloží kolmo k myšlené přímce mezi označenými body. Zobrazí

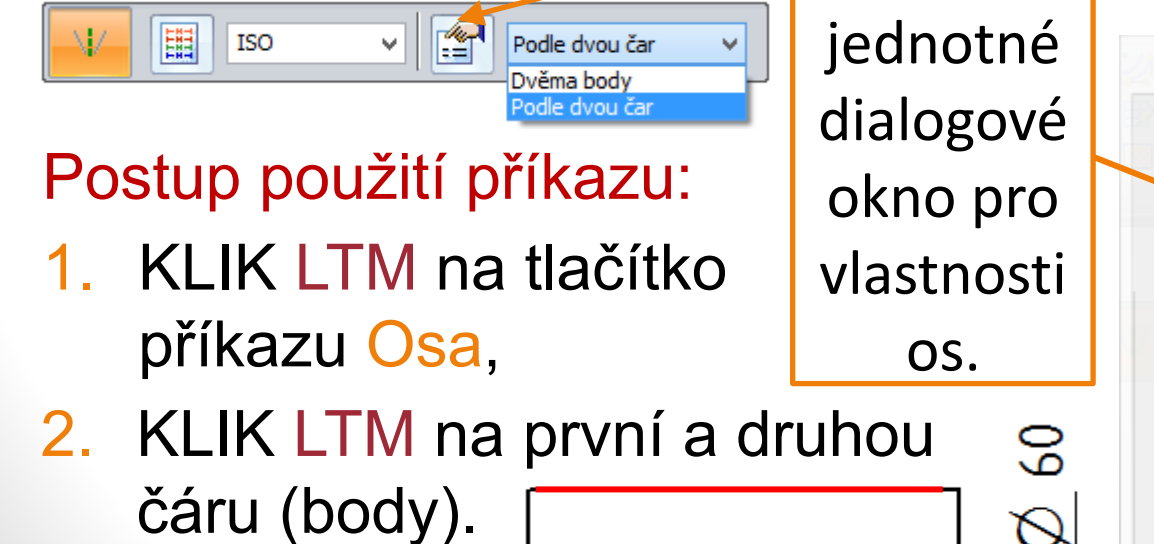

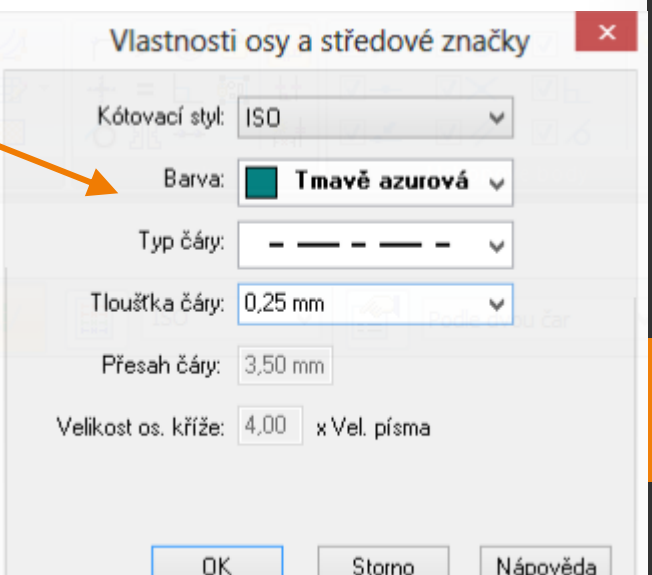

#### Cvičení - kótování

Hlavní panel  $\rightarrow$  z. Domů  $\rightarrow$  p. Kóta

2. Cvičení:

dokreslete doplňte popis geometrie podle předlohy.

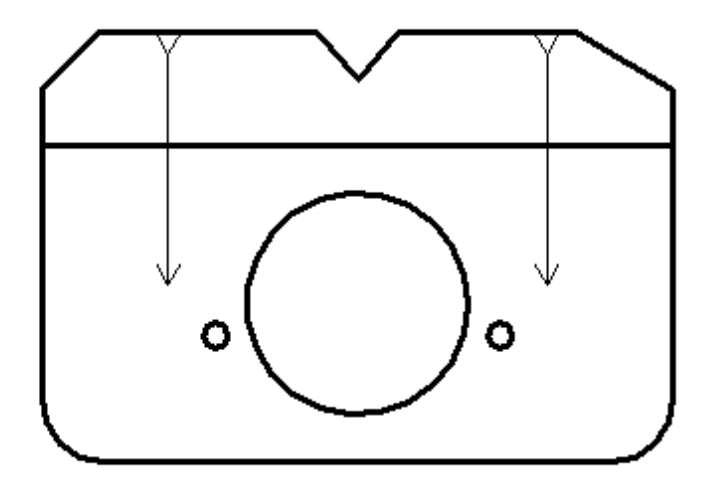

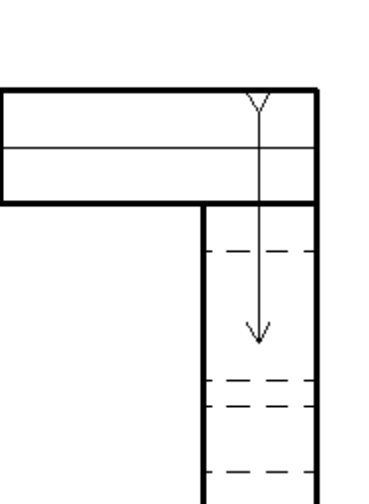

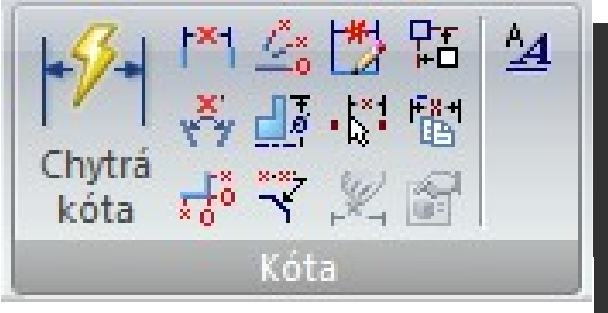

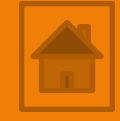

5

### Panel Poznámky

Hlavní panel  $\rightarrow$  z. Domů  $\rightarrow$  p. Poznámky

3. Příkaz Osový kříž

Pracovní panel příkazu Osový kříž

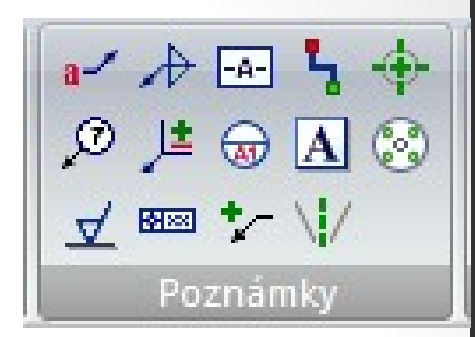

Příkaz Osový kříž použijte k označení středu kruhových otvorů nebo rotačních součástí.

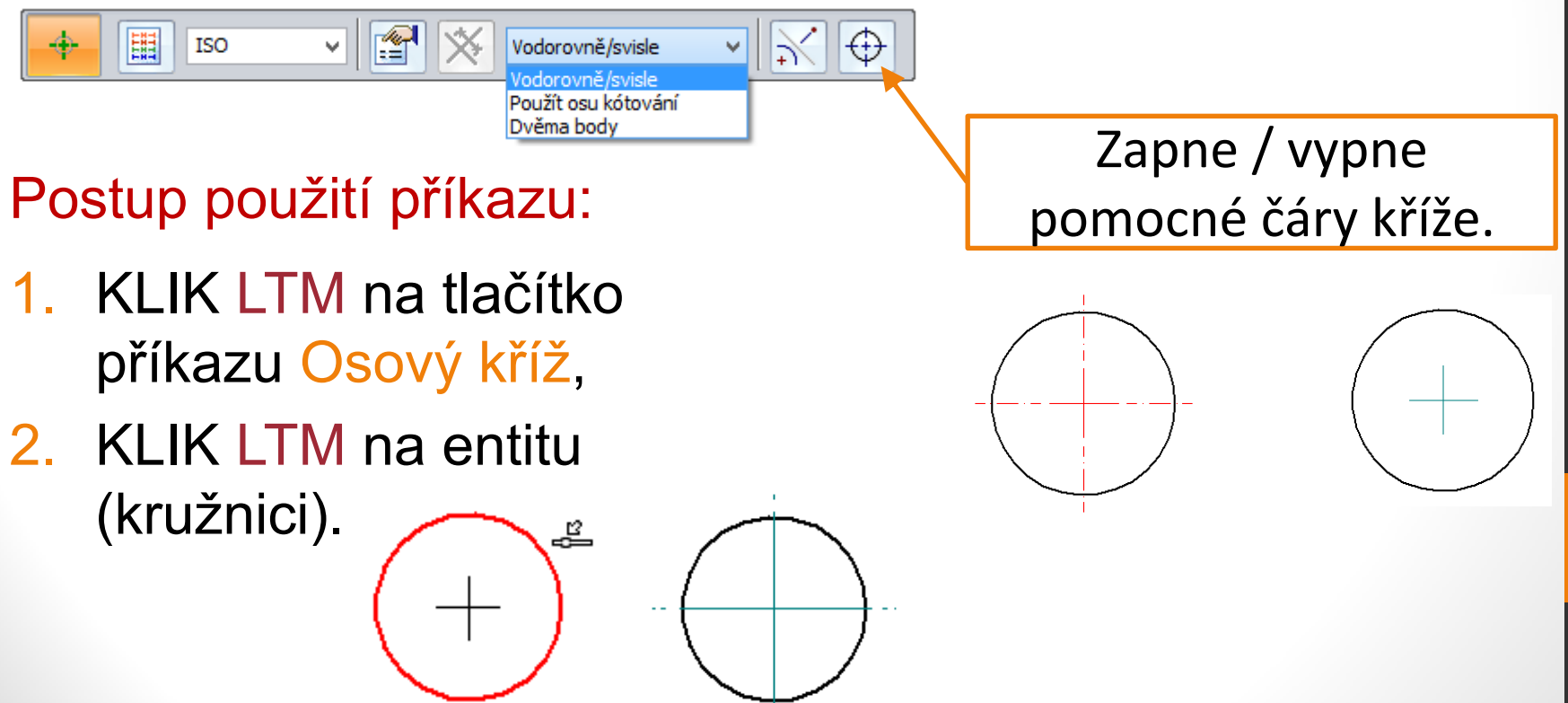

### Panel Poznámky

Hlavní panel  $\rightarrow$  z. Domů  $\rightarrow$  p. Poznámky

4. Příkaz Roztečná kružnice

Pracovní panel příkazu Roztečná kružnice

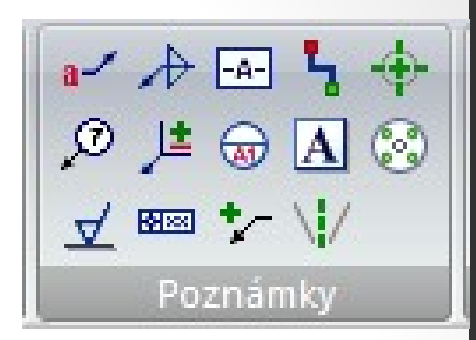

Příkaz Roztečná kružnice použijte k označení středu kruhových otvorů nebo rotačních součástí.

Postup použití příkazu: 1. KLIK LTM na tlačítko příkazu Roztečná kružnice, 2. so a  Kružnice třemi body KLIK LTM do tří středů soustředných kružnic.

 KLIK LTM do středu soustředných kružnic a středu jedné z nich.

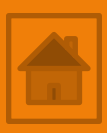

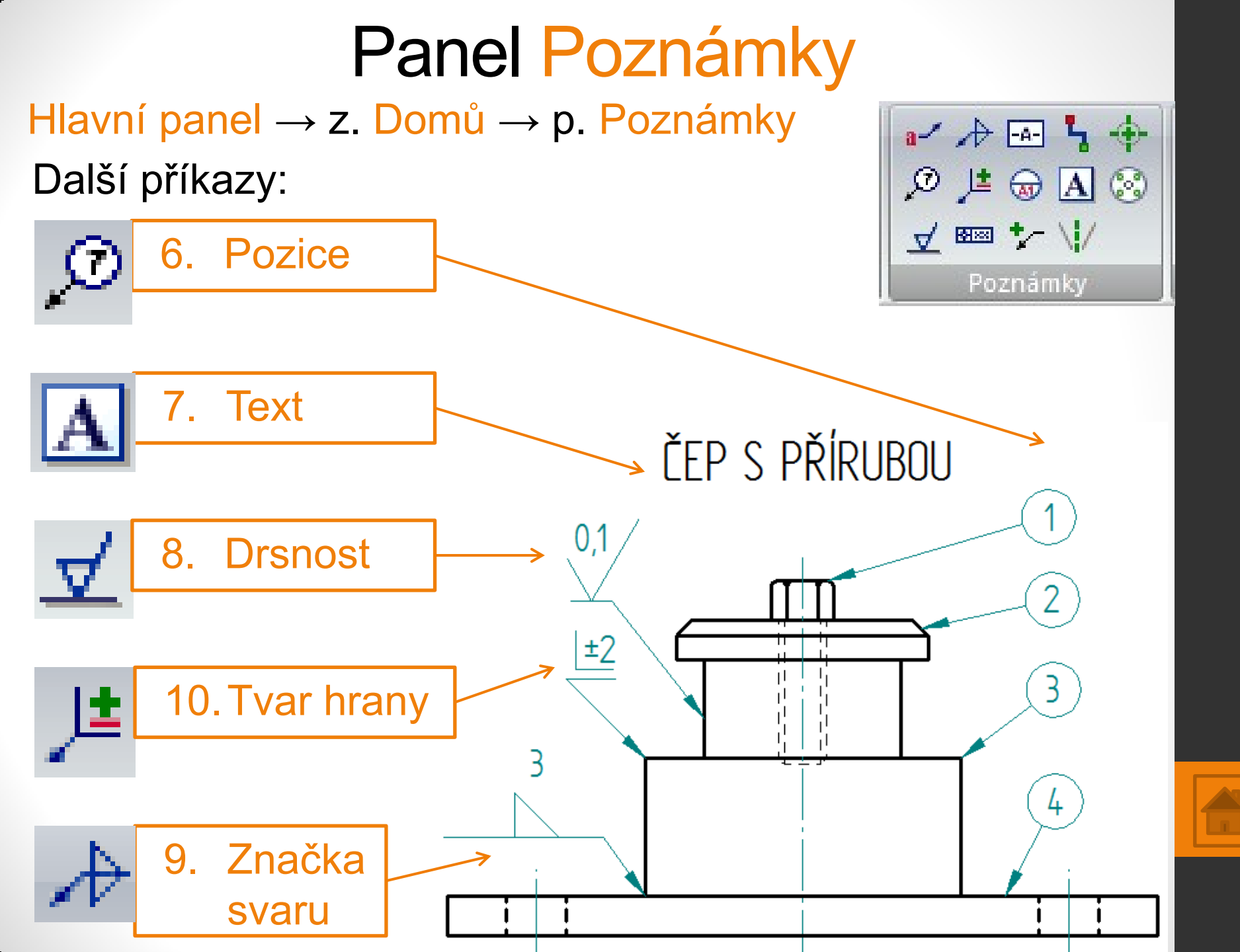

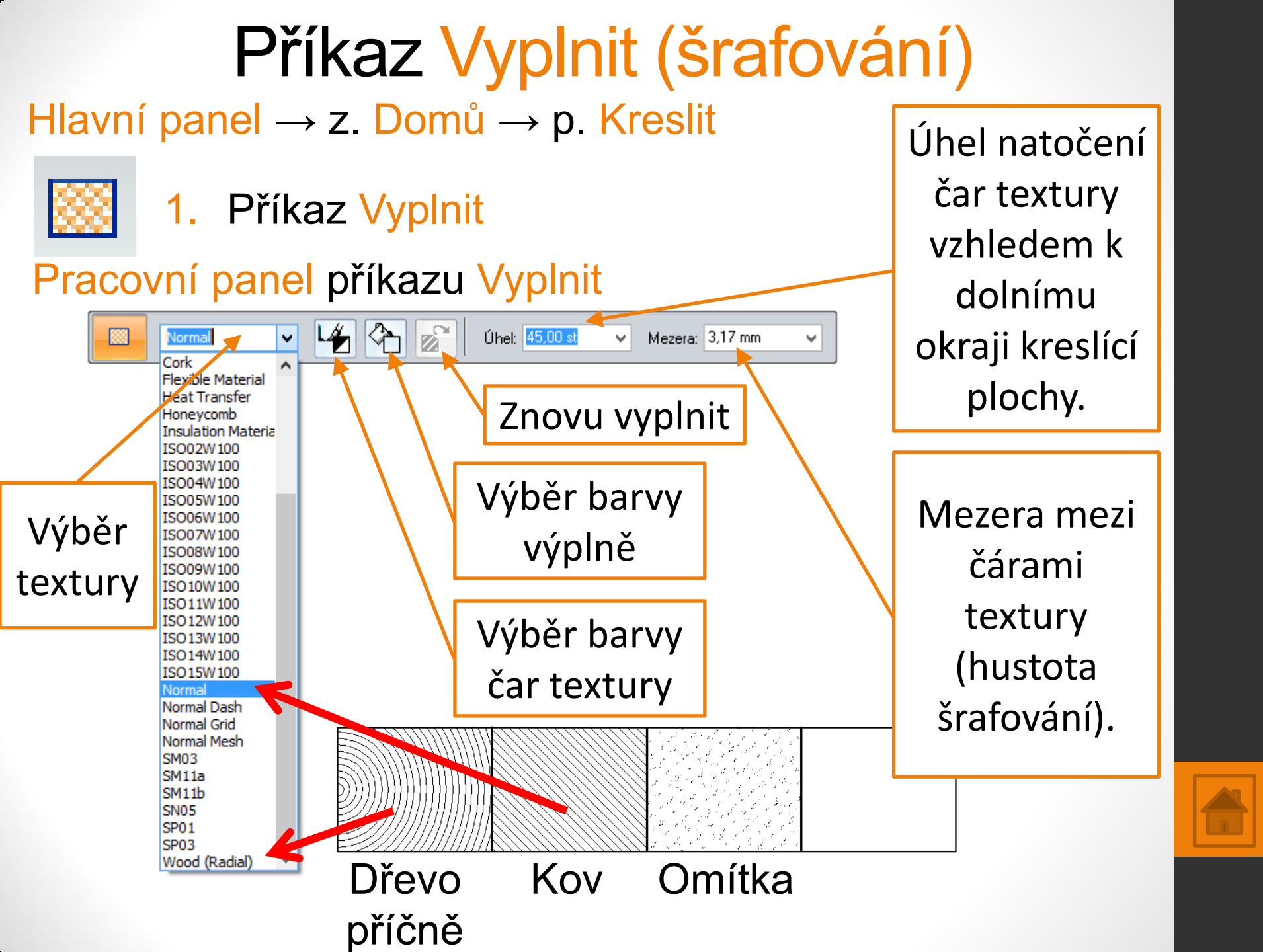

#### Příkaz Vyplnit (šrafování) Hlavní panel $\rightarrow$ z. Domů $\rightarrow$ p. Kreslit

#### 1. Příkaz Vyplnit

Plochy řezu lze graficky znázornit texturou, kterou zvolíte z rozbalovací nabídky. Příkaz vyplní pouze uzavřenou oblast čar. "Šrafujte" až jsou kreslené pohledy hotové a nebude je více upravovat (např. zaoblení hran) špatné pořadí postupu! Postup použití příkazu:

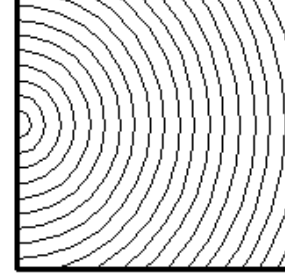

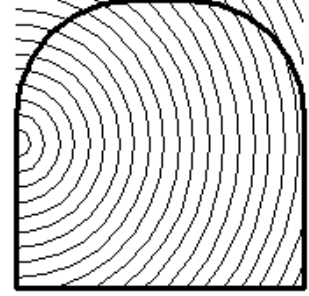

- KLIK LTM na tlačítko příkazu Vyplnit, vybrat texturu a nastavit její vlastnosti,
- 2. KLIK LTM do geometrického obrazce.
- Odstranění textury tlačítko Vybrat, KLIK LTM na texturu v místě odstranění, <u>Delete</u> na klávesnici.

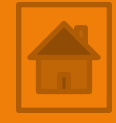

#### Výkres - klapač

- Nakreslete v pravoúhlém promítání výkres klapače, konstrukční řešení spojení částí si navrhněte.
- Rozměry cca: rameno
- deska (PDP 10) 200 x 100 x 10, deska
- držák (BK)
- 55 x 40 x 40
- rameno (BK)
- 115 x 20 x 10,
- narážedlo (BK) 80 x 20 x 20
- rukojeť (BK) 200 x Ø 20

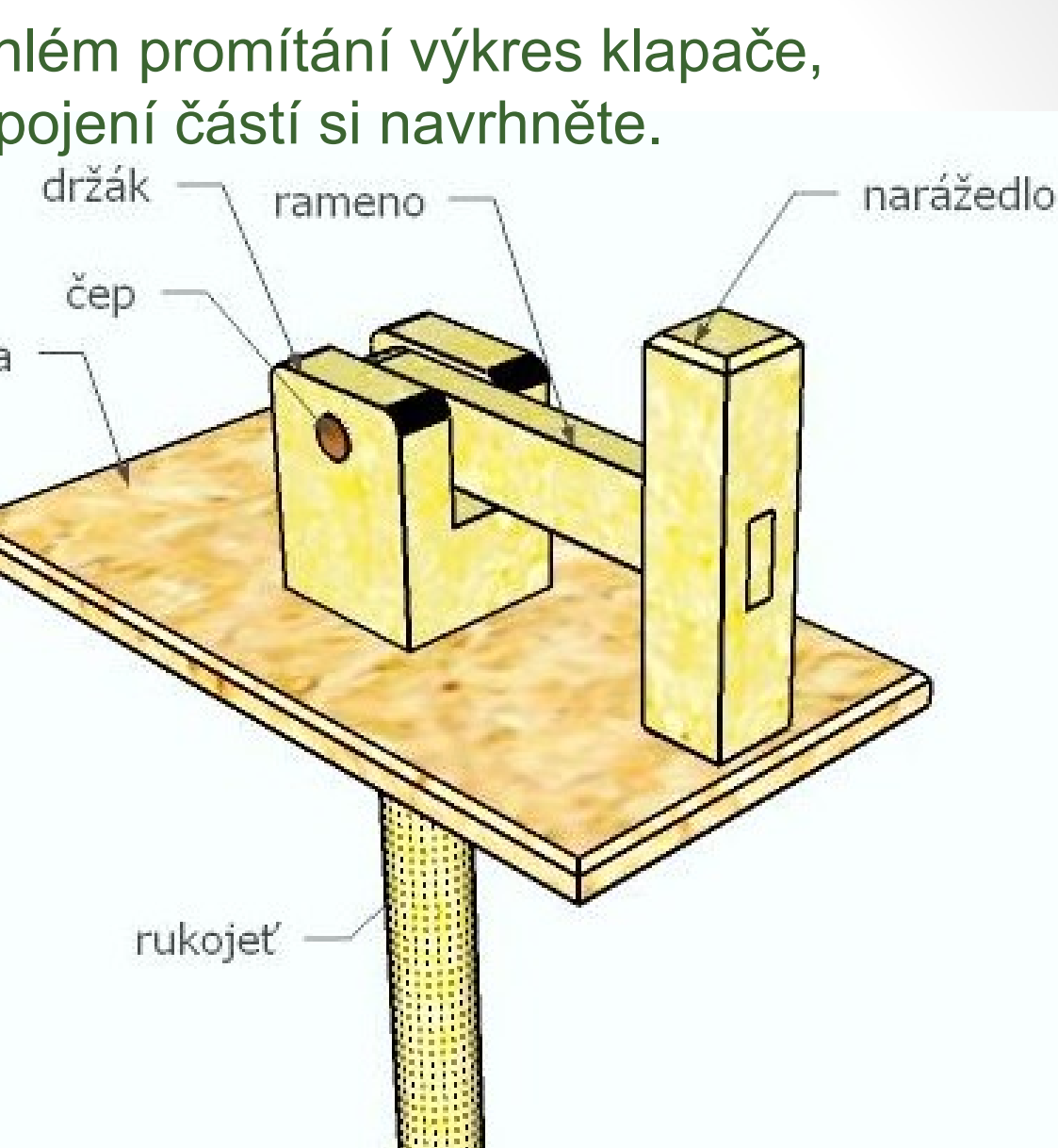

35

#### Výkres - klapač

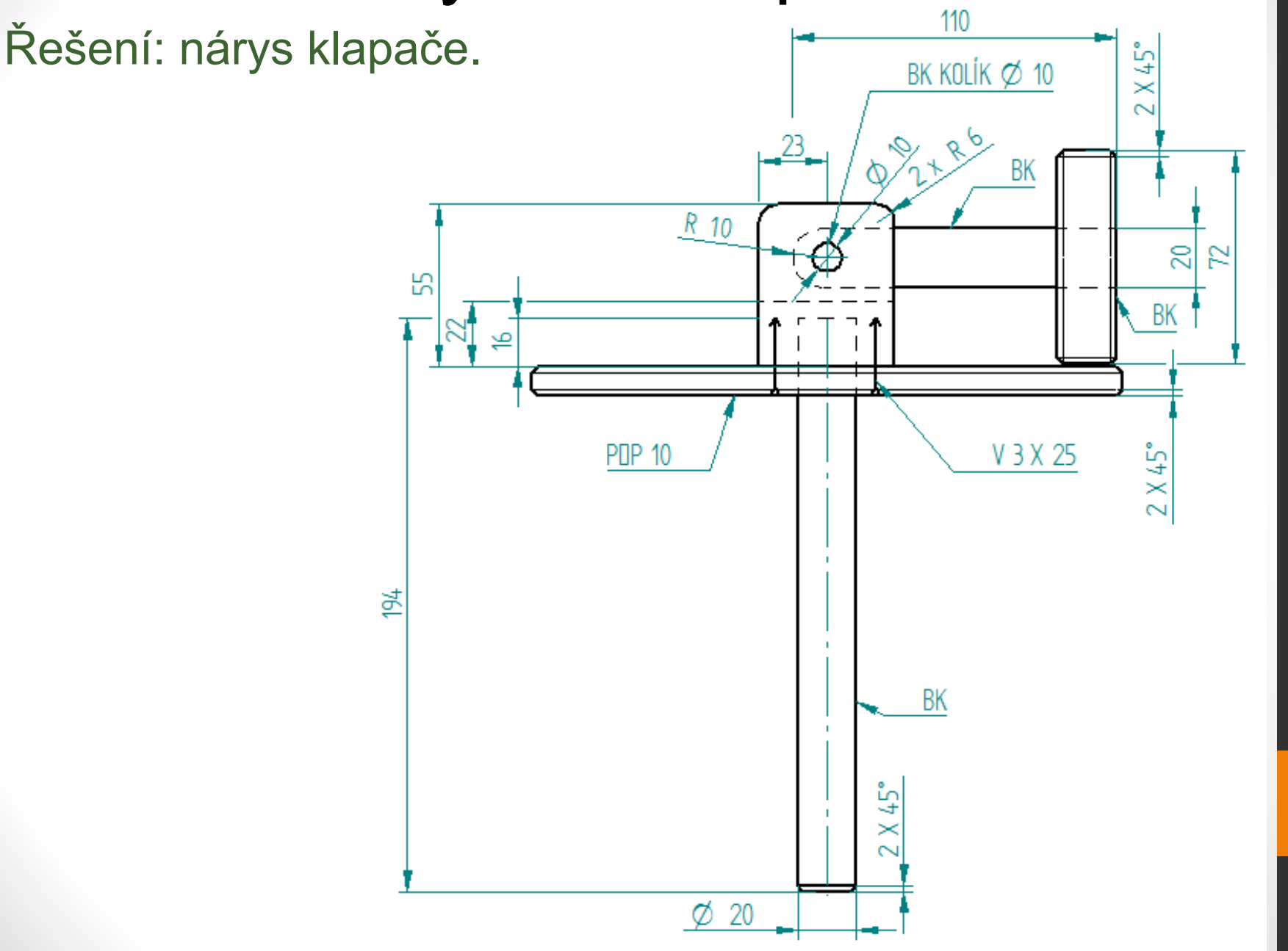

#### Výkres - klapač

#### Řešení: půdorys klapače.

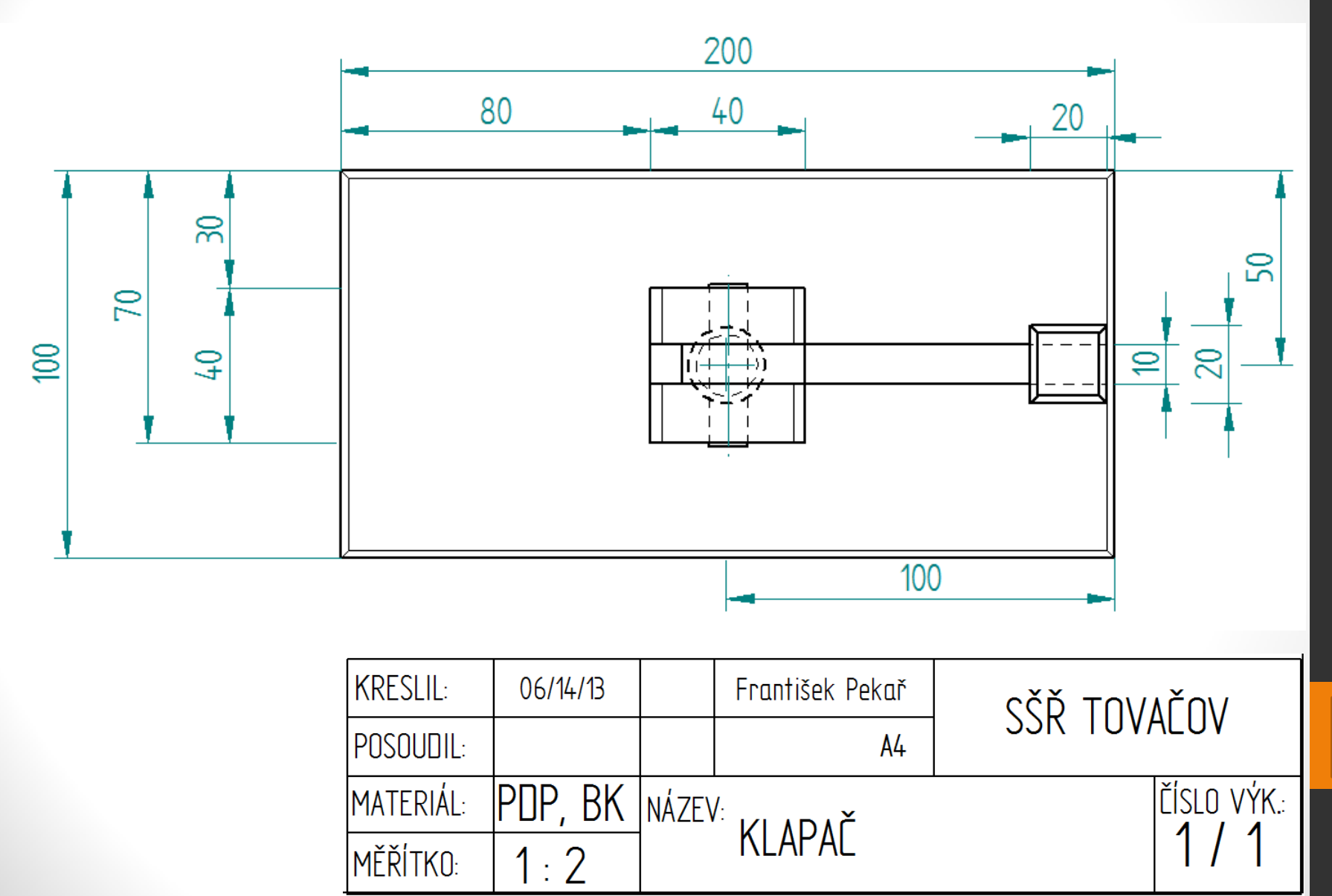

## Opakování

Opakování:

1. nakreslete podle předlohy víko se šroubovým spojem.

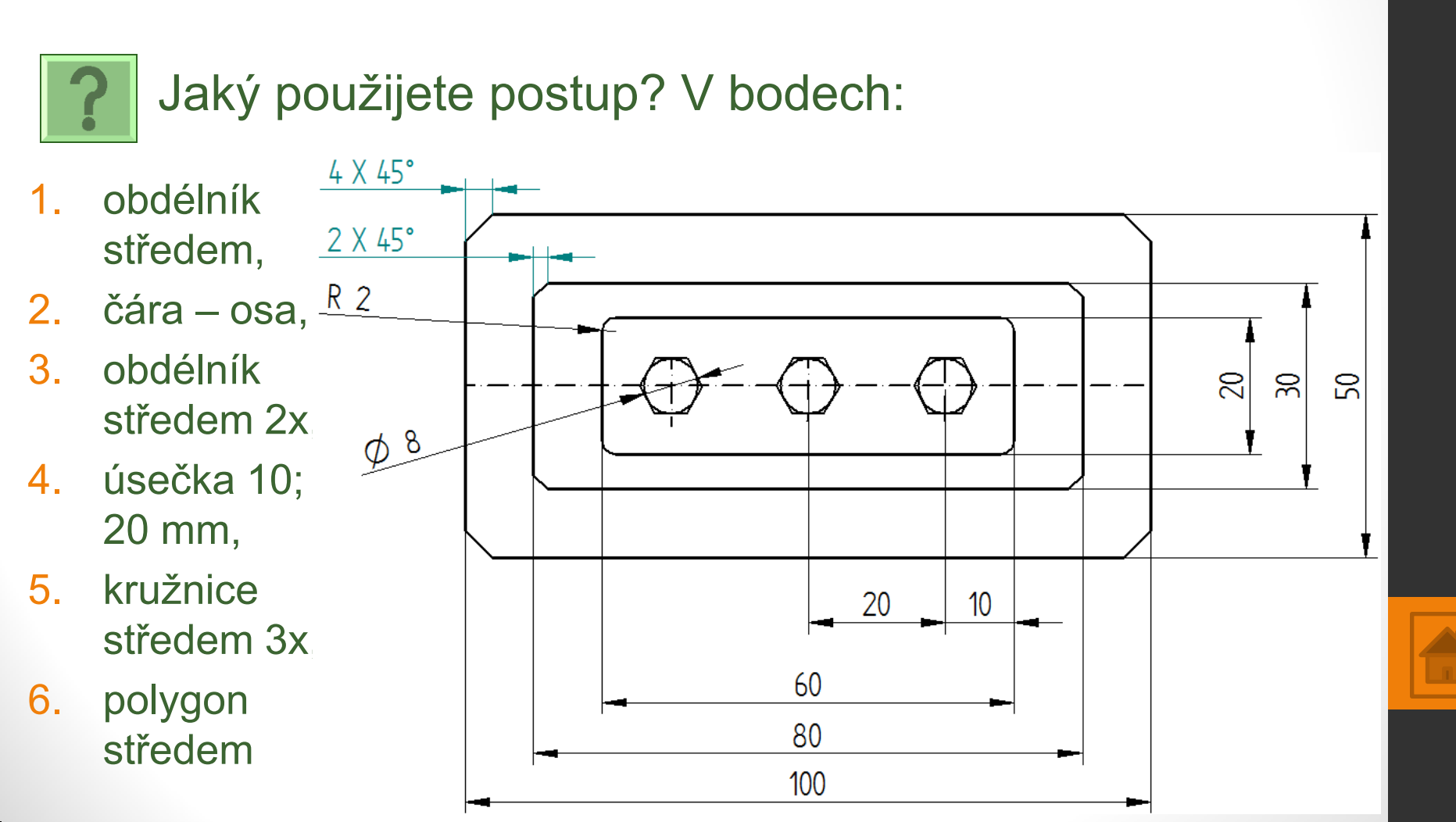

# Použité zdroje

- Screenshots programu jsou pořízeny autorem materiálu.
- Výrobky pochází z produkce SŠŘ Tovačov.
- Obrázky, výkresy jsou vytvořeny autorem materiálu.
- Ilustrace www.office.microsoft.com.

Potřebný čas (minuty) pro nakreslení zadání.

Tento software Solid Edge 2D Drafting je poskytován společností SIEMENS zdarma. Stáhnou a používat jej smíte po vyplnění registrace zde:

http://www.plm.automation.siemens.com/cz\_cz/products/veloc ity/solidedge/free2d/index.shtml#lightview-close

> Autorem materiálu a všech jeho částí, není-li uvedeno jinak, je Mgr. František Pekař. Financováno z ESF a státního rozpočtu ČR.